Automotor

## INSTRUCTIVO

# Alta, baja o transferencia

Contribuyente

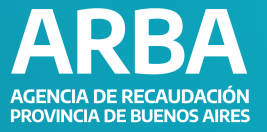

# ÍNDICE

| Introducción           | 2 |
|------------------------|---|
| Requisitos             | 2 |
| Secuencia de pasos     | 2 |
| Datos a completar      | 4 |
| Documentación          | 6 |
| Información de interés | 7 |

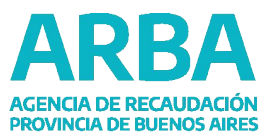

#### INTRODUCCIÓN

Permite gestionar ante la Agencia, los trámites de alta, baja y/o transferencia de los automotores que los Registros Seccionales de la Dirección Nacional de los Registros Nacionales de la Propiedad Automotor y de Créditos Prendarios (DNRPA) no informen a la misma.

**IMPORTANTE** El alta, baja o transferencia se deberá realizar dentro de los 15 días hábiles administrativos posteriores al trámite realizado en el DNRPA.

#### REQUISITOS

- Poseer Clave de Identificación Tributaria (CIT) u obtenerla (Ver trámite de "<u>Obtención de Clave de Identificación Tributaria (CIT)</u>").
- Haber realizado el trámite en DRNPA.
- Consultar en el sitio de "<u>Autogestión</u>" que el automotor no se encuentre dado de *alta, transferencia o baja* según corresponda.
- Tener realizado el pago del impuesto de sellos.

#### **SECUENCIA DE PASOS**

**1.** Ingresá en "Trámites", "Automotores" y seleccioná el trámite "Alta, baja o transferencia".

| Autogestión                                                                                           | Pagar Vencimientos Tra    | mites Micrositios Centro | de Ayuda SIMPLIFICATE     |                                                                                                    |                           |
|----------------------------------------------------------------------------------------------------|---------------------------|--------------------------|---------------------------|----------------------------------------------------------------------------------------------------|---------------------------|
| Trámites                                                                                              | ¿Qué trámite estás buscan | fo?                      | Q (0)                     | Automotores                                                                                                    | Podés seleccionar el trái |
|                                                                                                    | Trámites<br>Generales     | Ingresos Brutos          | Inmobiliario              | Elegí o buscá el trámite                                                                                                    |                           |
|                                                                                                    | Automotores               | embarcaciones            | Agentes de<br>Recaudación | Ingresă las primeras tres o más letras de la palabra que buscăs<br>Mus, lugia o transferencia<br>Alta Definitiva<br>Beis nor combride Podirución                                                                   |                           |
| Solida hu GT<br>Pedi tu tuno                                                                          | Agentes de<br>Información | Catastro y<br>Geodesia   | <b>L</b><br>Sellos        | logi por cambo de nacionalistica<br>Baja por Diso, Hurto, Destrucción Total o Desarme<br>Cese de Exención<br>Condonación de deuda - Inmuebles de Interés social<br>Consulta de Deuda<br>Consulta Emisión de Boleta |                           |
| Codigo Operación de Traslado (COT)<br>Presentación DDI( (IBB)<br>Natificación Fiscalización Catastral | ž<br>Transmisión          | <b>%</b><br>Tasas        | <b>F</b><br>Energía       | Corrección de Errores en Datos del Titular y/o Vehículo<br>Corrección por Error en Domínio (Patente)                                                                                                    |                           |

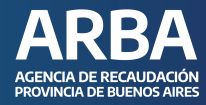

2. Presioná el botón "Iniciar trámite". Y elegí la opción deseada.

| Autone<br>Alta, baja o transference<br><u>Intear trámite</u><br><u>A Descargar Instructivo</u><br>Recibir por mail | bores<br>Cia<br>Descripción<br>Requisitos<br>Tené en cuenta<br>Quién puede H<br>Pasos a seguir<br>Descripción<br>Permite gestionar<br>Seccionales de la<br>(DNRPA) no inforr<br>Via web | acer este trámite?                          | ita, baja y/o transferencia de los autor<br>s Nacionales de la Propiedad Automo<br>transferencia<br>es<br>s Contribuyentes del Impuesto a los Au | notores que los Registros<br>tor y de Créditos Prendarios<br>de<br>tomotores |                               |                  |
|----------------------------------------------------------------------------------------------------|----------------------------------------------------------------------------------------------------|---------------------------------------------|----------------------------------------------------------------------------------------------------|------------------------------------------------------------------------------|-------------------------------|------------------|
|                                                                                                    |                                                                                                    | Alta                                        |                                                                                                    | <b>≓</b><br>Transferencia                                                    |                               | <b>坐</b><br>Baja |
| Alta                                                                                                    | ×                                                                                                    |                                             |                                                                                                    |                                                                              | Seleccioná la opción correspo | ndiente          |
| ¿Con<br>O KN                                                                                                    | npraste un ¿<br>1? v<br>ju                                                                                                    | El vehículo<br>iene de otra<br>urisdicción? | ¿Recuperaste<br>un vehículo<br>robado?                                                                                                    |                                                                              |                               |                  |
| Tran                                                                                                    | nsferencia -                                                                                                    |                                             |                                                                                                    |                                                                              | Seleccioná la opción correspo | ndiente          |
| یCom<br>auto                                                                                                    | npraste un<br>usado?                                                                                                    |                                             |                                                                                                    |                                                                              |                               |                  |
| Baja                                                                                                    | •                                                                                                    |                                             |                                                                                                    |                                                                              | Seleccionă la opción correspo | ndiente          |
| ¿El v<br>camt<br>lugar<br>radic                                                                                    | ehículo ¿<br>bia de fi<br>r de<br>ación?                                                                                                    | El vehículo<br>ue robado?                   | ¿El vehículo<br>fue destruido?                                                                                                    | ¿El vehículo<br>fue exportado?                                               |                               |                  |

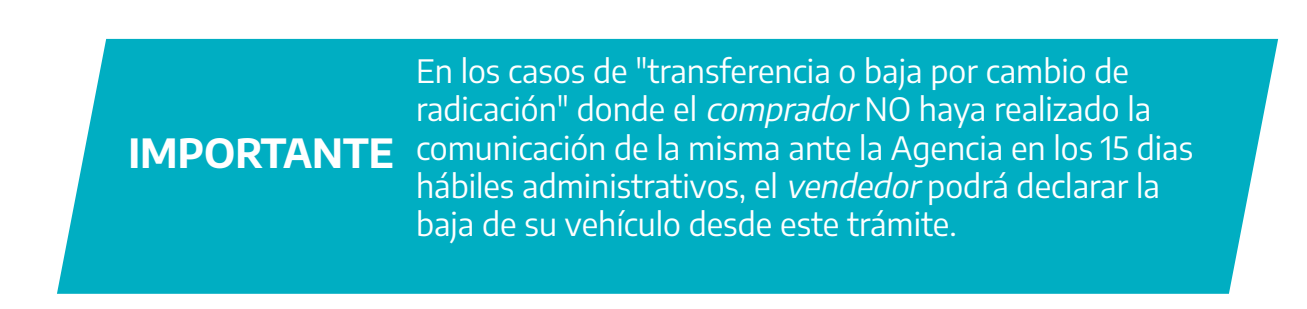

Ingresá con tu Clave de Identificación Tributaria (CIT)

3. Luego de elegir la opción, debés acceder con tu CUIT y Clave CIT.

# CUULT. / CUULL / C.D.I: • Ingreså los 11 dígitos sin guiones, espacios o puntos Ingreså tu clave © Ingresar

#### DATOS

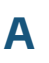

#### COMPLETAR

Completa los datos solicitados y adjuntá la documentación.

| Datos del                                                                      | contribuyente 💙     |       |       |                            |         |          |
|--------------------------------------------------------------------------------|---------------------|-------|-------|----------------------------|---------|----------|
| lombre y Apellide                                                              | o / Razón Social    |       |       |                            |         |          |
|                                                                                |                     |       |       |                            |         |          |
| UIT / CUIL                                                                     |                     |       |       |                            |         |          |
|                                                                                |                     |       |       |                            |         |          |
| orreo electrónico                                                              | 1                   |       |       |                            |         |          |
|                                                                                |                     |       |       |                            |         |          |
| onfirmar Correo                                                                | electrónico         |       |       |                            |         |          |
|                                                                                |                     |       |       |                            |         |          |
|                                                                                |                     |       |       |                            |         |          |
| eléfono                                                                        |                     |       |       |                            |         |          |
| eléfono<br>Ingresá el núme                                                     | ro (sin 0 y sin 15) |       |       |                            |         |          |
| eléfono<br>Ingresá el núme                                                     | ro (sin 0 y sin 15) |       |       |                            |         |          |
| eléfono<br>Ingresá el núme                                                     | ro (sin 0 y sin 15) |       |       |                            |         |          |
| eléfono<br>Ingresá el núme<br>Domicilio                                        | ro (sin 0 y sin 15) |       |       |                            |         |          |
| eléfono<br>Ingresá el núme<br>Domicilio<br>alle                                | ro (sin 0 y sin 15) |       |       | Ni/1/2                     |         |          |
| eléfono<br>Ingresá el núme<br>Domicilio<br>alle                                | ro (sin 0 y sin 15) |       |       | Nīį¥2                      |         | v        |
| eléfono<br>Ingresá el núme<br>Domicilio<br>alle<br>iso                         | ro (sin 0 y sin 15) | Dpto. | Torre | Nī <sub>č</sub> V2         | Manzana | ×        |
| eléfono<br>Ingresá el núme<br>Domicilio<br>alle<br>iso<br>rovincia             | ro (sin 0 y sin 15) | Dpto. | Torre | Nī¿½                       | Manzana | <b>v</b> |
| eléfono<br>Ingresă el núme<br>Domicilia<br>alle<br>iso<br>rovincia<br>ocalidad | ro (sin 0 y sin 15) | Dpto. | Torre | Nĩ địa<br>Código<br>Postal | Manzana | ~        |

### INSTRUCTIVO

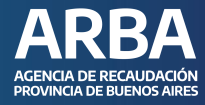

# Alta, baja o transferencia

| dd/mm/aaaa                                                                                                    |                                                                                                    |                       |           |
|----------------------------------------------------------------------------------------------------|----------------------------------------------------------------------------------------------------|-----------------------|-----------|
| Datos del vehícu                                                                                                    | lo <b>~ e</b>                                                                                                    |                       |           |
| Ingresar el dominio en form                                                                                                    | ato AANNNAA ó AAANNN 🛛 🦪                                                                                                    |                       |           |
| Datos del título (                                                                                                    | del automotor 🗸                                                                                                    |                       |           |
| ódigo de Registro Seccional                                                                                                    | Número de trâmite                                                                                                    | Número de control web |           |
| Datos titular/es r                                                                                                    | nuevo/s 🗙                                                                                                    |                       |           |
| ur                                                                                                    | Nombre y Apellido                                                                                                    | Porcentaje            | Principal |
|                                                                                                    |                                                                                                    |                       |           |
| Agregar otro propietario                                                                                                    |                                                                                                    |                       |           |
| Agregar otro propietario<br>Documentación<br>agregá la documentación []<br>djuntar documentación digit                                                                                                    | adjunta Y 🛛 a                                                                                                    |                       |           |
| Agregar otro propietario<br>Documentación<br>Igregá la documentación []<br>Idjuntar documentación digit<br>Seleccionar archivo Ningún                                                                                  | adjunta Y IIII<br>al y/o copia digitalizada del titulo automotor del vehiculo.<br>archivo seleccionado                                                                                                    |                       |           |
| Agregar otro propietario<br>Documentación<br>gregá la documentación ()<br>djuntar documentación digit<br>Seleccionar archivo Ningún<br>ené en cuenta que es posible<br>ormatos aceptados: .rar, .zip                   | adjunta Y<br>al y/o copia digitalizada del titulo automotor del vehiculo.<br>archivo seleccionado<br>adjuntar <u>sólo un archivo</u> por presentación, cuyo tamaño<br>a, .doc, .docxpdf o jpg o .txt              | màximo es de 45 Mb.   |           |
| Agregar otro propietario<br>Documentación<br>gregá la documentación (*)<br>djuntar documentación digit<br>Seleccionar archivo Ningún<br>ené en cuenta que es posible<br>ormatos aceptados: .rar, .zip<br>Conformidad ~ | adjunta Y <b>3</b><br>al y/o copia digitalizada del titulo automotor del vehiculo.<br>archivo seleccionado<br>adjuntar <u>sólo un archivo</u> por presentación, cuyo tamaño<br>a, .doc, .docx, .pdf o .jpg o .txt | miximo es de 45 Mb.   |           |
| Agregar otro propietario<br>Documentación<br>gregă la documentación (°<br>djuntar documentación digit<br>Seleccionar archivo) Ningún<br>ené en cuenta que es posible<br>ormatos aceptados: .rar, .zip                  | adjunta Y 9<br>al y/o copia digitalizada del titulo automotor del vehículo.<br>archivo seleccionado<br>adjuntar <u>sólo un archivo</u> por presentación, cuyo tamaño<br>o, .doc, .docxpdf o .jpg o .txt           | máximo es de 45 Mb.   |           |

**<** VOLVER

#### Alta, baja o transferencia

Confirmando la carga, el sistema te dará un número de identificación del mismo para que puedas <u>consultar el estado del trámite</u>, y a su vez recibirás la constancia en tu correo electrónico.

Centro de Ayuda

#### Reclamo ingresado

✓ Tu Trámite N°

ha sido ingresado satisfactoriamente.

Recibirás constancia de tu Trámite en el correo electrónico oportunamente consignado.

#### ▲ Importante

Esta presentación no tiene, en ningún caso, el carácter de recurso administrativo ni paraliza, suspende o interrumpe los plazos establecidos en las normas vigentes para interponerlos, previstos, entre otras, por el Código Fiscal, Ley de Procedimiento Administrativo, Código de Procedimiento en lo ContenciosoAdministrativo, en lo Civil y Comercial, en lo Penal y Ley del Tribunal Fiscal de Apelación. La contestación o respuesta que se le efectuare al contribuyente no es susceptible de recurso administrativo o judicial. El contribuyente podrá desistir en cualquier momento y por los mismos medios establecidos para efectuarla.

#### DOCUMENTACIÓN

| ALTA                        |                                                                                                    |  |  |  |
|-----------------------------|----------------------------------------------------------------------------------------------------|--|--|--|
| Vehículo 0km                | <ul> <li>Título del automotor.</li> <li>Factura de compra</li> <li>Certificado de importación (en caso de corresponder).</li> </ul>                   |  |  |  |
| Por recupero                | <ul> <li>Título del automotor.</li> <li>Oficio Judicial.</li> <li>Solicitud Tipo 04 o TP expedida por el Registro Seccional<br/>Automotor.</li> </ul> |  |  |  |
| Por cambio de<br>radicación | • Título del automotor.                                                                                                    |  |  |  |

|                              | BAJA                                                                                                    |
|------------------------------|----------------------------------------------------------------------------------------------------|
| Por cambio de<br>radicación  | <ul><li>Informe de Estado de Dominio</li><li>Histórico de Titularidad y de Estado de Dominio.</li></ul>                                                 |
| Por hurto o robo             | <ul> <li>Título del automotor.</li> <li>Solicitud Tipo 04 o TP expedida por el Registro<br/>Seccional Automotor.</li> <li>Denuncia policial.</li> </ul> |
| Por destrucción o<br>desarme | <ul> <li>Título del automotor.</li> <li>Solicitud Tipo 04 o TP expedida por el Registro<br/>Seccional Automotor.</li> </ul>                             |
| Por exportación              | <ul> <li>Título del automotor.</li> <li>Solicitud Tipo 04 o TP expedida por el Registro<br/>Seccional Automotor.</li> </ul>                             |

| TRANSFERENCIA            |                       |  |  |  |
|--------------------------|-----------------------|--|--|--|
| Por cambio de radicación | Título del automotor. |  |  |  |

#### **INFORMACIÓN DE INTERÉS**

Una vez realizado el inicio del trámite recibirás el mail con la información de dicho trámite. Podrás realizar la consulta del estado del mismo a través de la página web de ARBA –"Centro de Ayuda"- ingresando a la opción "Seguimientos - Consultas y reclamos". Finalizado el trámite nos comunicaremos para informarte el estado del mismo al correo electrónico correspondiente (si hubiera más de un correo electrónico informado, se les comunicará a todos los contactos la resolución).

## En caso de dudas, contactanos

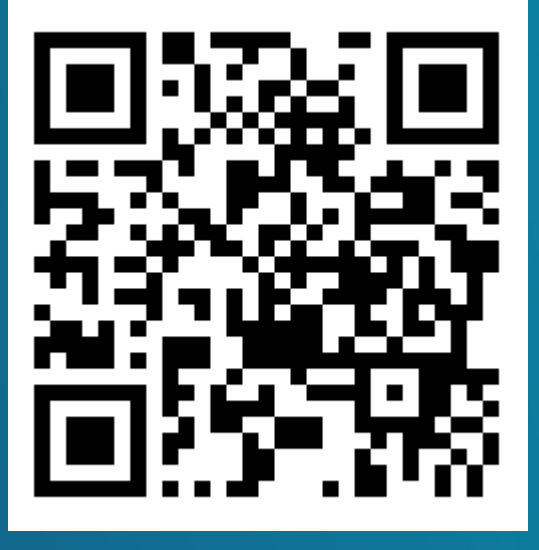

https://web.arba.gov.ar/contacto

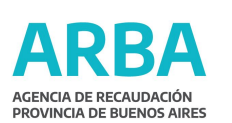

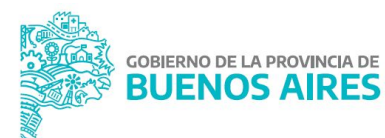